# 200 ةئف ةرادملا تالوحملا ىلع IPv4 نيوكت

#### فدەلا

تالوحملا ىلإ يرادإ لوصو ىلع لوصحلل IPv4 ناونع نيوكت ةيفيك لاقملا اذه حرشي لوصولا كنكمي ،ەنيوكت مت يذلا اذه IPv4 ناونع مادختساب .200 ةلسلسلا نم ةرادملا ةدعاسملا ةادألا لالخ نم وأ TELNET لالخ نم امإ ،ةفلتخم ةيرادإ ماهم ءارجإل لوحملا ىلإ .بيولا نيوكتل

## قيبطتلل ةلباقلا ةزهجألا

SF/SG 200 Series ةرادملا تالوحملا

جماربلا رادصإ

•1.3.0.62

#### ةيكيمانيدلا IPv4 ةەجاو نيوكت

ةرادملا ةلسلسلا ىلع ةيكيمانيدلا IPv4 نيوانع نيكمت ةيفيك مسقلا اذه حرشي .200 Series

Administration رتخاو بيولا نيوكتل ةدعاسملا ةادألا ىلإ لوخدلا ليجستب مق .1 ةوطخلا :IPv4 ةمجاو ةحفص حتف متي .IPv4 ةمجاو < ةرادإلا ةمجاو < (ةرادإ)

| Management VLAN:                | 10 💌                                        |                 |
|---------------------------------|---------------------------------------------|-----------------|
| IP Address Type:                | <ul> <li>Dynamic</li> <li>Static</li> </ul> |                 |
| # IP Address:                   | 192.168.1.254                               |                 |
| ₩ Mask:                         | Network Mask 255.255.255.0                  |                 |
|                                 | C Prefix Length                             | (Range: 8 - 30) |
| Administrative Default Gateway: | C User Defined                              | _               |
|                                 | None                                        |                 |
| Operational Default Gateway:    |                                             |                 |
| Renew IP Address Now:           | Enable                                      |                 |
| Auto Configuration via DHCP:    | Enabled                                     |                 |

نم وأ TELNET قيرط نع امإ حاتفملا ذفني نأ لمعتسي VLAN ةرادإلا ترتخأ .2 ةوطخلا .ةلدسنم ةمئاق VLAN ةرادإلا نم ةدعاسم ةادأ ليكشت web لا لالخ

نييعت نم لوحملا نيكمتل IP ناونع عون لقح يف يكيمانيد قوف رقنا .3 ةوطخلا .يكيمانيد لكشب IP نيوانع

ةناخ ددح ،ديدج IP ناونع ىلع لوصحلل ،نآلا IP ناونع ديدجت لقح يف (يرايتخإ) .4 ةوطخلا .نآلا IP ناونع ديدجت رايتخالا

.كب صاخلا نيوكتلا ظفحل قيبطت قوف رقنا .5 ةوطخلا

### ةتباثلا IPv4 ةەجاو نيوكت

.200 ةلسلسلا ةرادإ تالوحم ىلع ةتباثلا IP نيوانع نيوكت ةيفيك مسقلا اذه حرشي

Administration رتخاو بيولا نيوكتل ةدعاسملا ةادألا ىلإ لوخدلا ليجستب مق .1 ةوطخلا :IPv4 ةەجاو ةحفص حتف متي .IPv4 ةەجاو < ةرادإلا ةەجاو < (ةرادإ)

| IPv4 Interface                  |                                    |                 |
|---------------------------------|------------------------------------|-----------------|
| Management VLAN:                | 10 💌                               |                 |
| IP Address Type:                | C Dynamic<br>C Static              |                 |
| 🜣 IP Address:                   | 192.168.1.254                      |                 |
| 🌣 Mask:                         | Network Mask 255.255.255.0         |                 |
|                                 | C Prefix Length                    | (Range: 8 - 30) |
| Administrative Default Gateway: | User Defined 192.168.1.1      None |                 |
| Operational Default Gateway:    | 192.168.1.1                        |                 |
| Renew IP Address Now:           | Enable                             |                 |
| Auto Configuration via DHCP:    | Enabled                            |                 |
| Apply Cancel                    |                                    |                 |

نم وأ TELNET قيرط نع امإ حاتفملا ذفني نأ لمعتسي VLAN ةرادإلا ترتخأ .2 ةوطخلا .ةلدسنم ةمئاق VLAN ةرادإلاا نم ةدعاسم ةادأ ليكشت web لا لالخ

.IP ناونع عون لقح يف ةتباثلا IPv4 نيوانع نيوكتل تباث قوف رقنا .3 ةوطخلا

.IP ناونع لقح يف بولطملا IPv4 ناونع لخدأ .4 ةوطخلا

عانق ناونع لاخدال عانقلا لقح يف ةحاتملا تارايخلا دحأب صاخلا رايخلا رز رقنا .5 ةوطخلا :ةيعرفلا ةكبشلا

IP ناونع عم قفاوتي يذلا ةيعرفلا ةكبشلا عانق لاخداب كل حمسي — ةكبشلا عانق · .4 ةوطخلا يف هلاخدا مت يذلا

ەلاخدا مت يذلا IP ناونعل ةيعرفلا ةكبشلا عانق لاخداب كل حمسي — ةئدابلا لوط · .ةئدابلا قيسنتب 4 ةوطخلا يف

ةرابعلل IP ناونع فيرعتل ةحاتملا تارايخلا دحأ نم ويدارلا رز قوف رقنا .6 ةوطخلا :ةيرادإلا ةيضارتفالا ةرابعلا لقح يف ةيضارتفالا P ناونع لخدأ .ةيضارتفا ةباوب نيوكتب كل حمسي — مدختسملا لبق نم فرعم · .رواجملا لقحلا يف بسانملا

.ةيضارتفا ةباوب ةيأ نيوكت مدع ةلاح يف رايخلا اذه قوف رقنا — الب ·

ةباوبلاب صاخلا IP ناونع ةيليغشتلا ةيضارتفالا ةرابعلا لقح ضرعي :ةظحالم .ةيلاحلا ةيضارتفالا

.كب صاخلا نيوكتلا ظفحل قيبطت قوف رقنا .7 ةوطخلا

ةمجرتاا مذه لوح

تمجرت Cisco تايان تايانق تال نم قعومجم مادختساب دنتسمل اذه Cisco تمجرت ملاعل العامي عيمج يف نيم دختسمل لمعد يوتحم ميدقت لقيرشبل و امك ققيقد نوكت نل قيل قمجرت لضفاً نأ قظعالم يجرُي .قصاخل امهتغلب Cisco ياخت .فرتحم مجرتم اممدقي يتل القيفارت عال قمجرت اعم ل احل اوه يل إ أم اد عوجرل اب يصوُتو تامجرت الاذة ققد نع اهتي لوئسم Systems الما يا إ أم الا عنه يل الان الانتيام الال الانتيال الانت الما